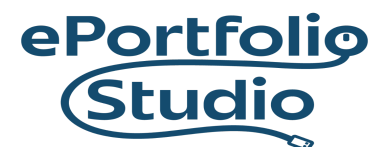

ePortfolio Support | Academic Success Initiatives odu.edu/asis/eportfolio

## Creating Multiple Sites

Creating multiple sites starts with signing into <u>wix.com</u>. Click on "Create New Site" to start the process.

+ Create New Site

Choose the appropriate topic area, usually "Portfolio".

| WiX                                    |                                            |      |  |  |
|----------------------------------------|--------------------------------------------|------|--|--|
| What kind of website are you creating? |                                            |      |  |  |
|                                        | Q Search for your business or website type | Next |  |  |
|                                        | EXAMPLES                                   |      |  |  |
|                                        | Online Store                               |      |  |  |
|                                        | Portfolio                                  |      |  |  |
|                                        | Blog                                       |      |  |  |
|                                        | Consultant                                 |      |  |  |
|                                        | Technology Company                         |      |  |  |

Name your website.

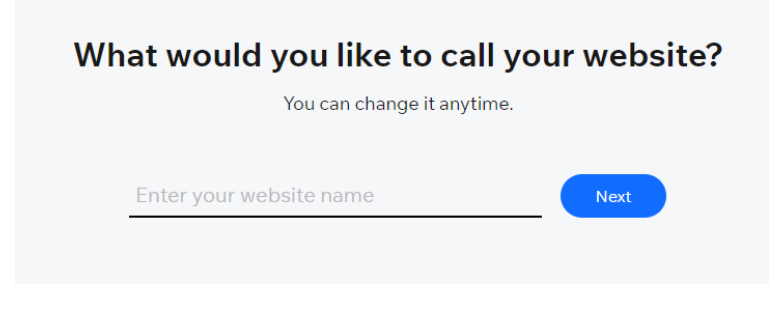

## I D E A FUSION

Old Dominion University is an equal opportunity, affirmative action institution.

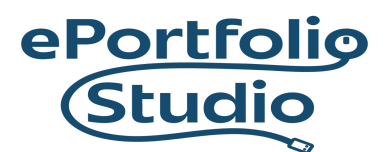

ePortfolio Support | Academic Success Initiatives odu.edu/asis/eportfolio

**Note**: You can skip any of these beginning questions by clicking "Skip" in the bottom right corner.

Choose to either let Wix guide the process or pick from existing templates. It is strongly suggested to utilize Wix Editor (Begin with template), since all of the tools are available in those templates, and only limited availability is present in Wix ADI (Get a custom-built site).

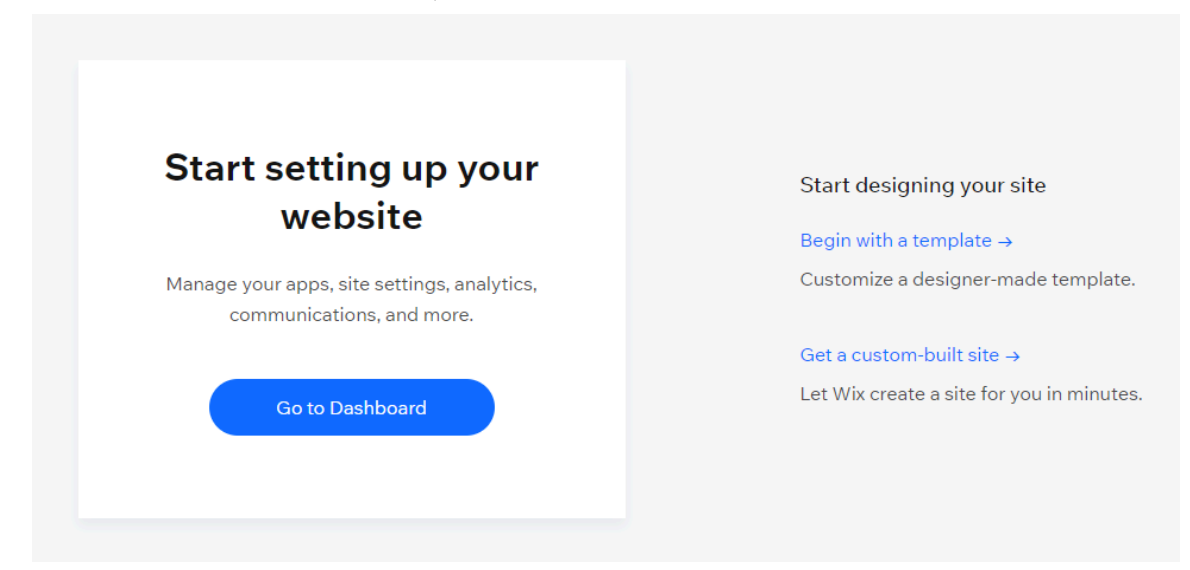

You can choose from the pre-designed Wix templates or use a blank template by clicking on "Blank Templates" in the upper right.

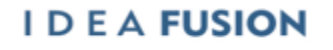

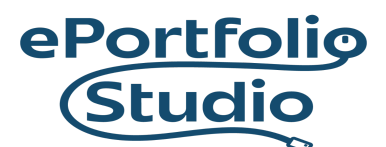

## ePortfolio Support | Academic Success Initiatives

odu.edu/asis/eportfolio

| Pick the Website Template You Love                                                                                                    |                                                                                                    |                                                                                                    |
|----------------------------------------------------------------------------------------------------|----------------------------------------------------------------------------------------------------|----------------------------------------------------------------------------------------------------|
| Business & Services • Store • Creative • Community •                                                                                                    | Blog v                                                                                                    | All Templates Blank Templates Collections ~                                                                                                    |
| Portfolio & CV / Portfolios Website Templates All Portfolios Resumes & CVs Personal                                                                                                    |                                                                                                    | Sort by: <b>Recommended ~</b>                                                                                                    |
| projects. Default of the second second secon | er en en en en en en en en en en en en en                                                                                                    | e entre e verte de la construir de la construir de la construir de la construir de la construir de la construir<br>Illustrations de Motion Design<br>Entre de la construir de la construir de la con |
|                                                                                                    | · · · · · · · · · · · · · · · · · · ·                                                                                                    |                                                                                                    |
| Pick the Website Template Yo                                                                                                    | u Love                                                                                                    | Search all templates Q                                                                                                    |
| Business & Services × Store × Creative × Community ×                                                                                                    | Blog v                                                                                                    | All Templates   Blank Templates   Collections ~                                                                                                    |
| Blank Website Templates                                                                                                    | The action of the second second secon | To the window of the set of the set of the s       |
| Constant Constant                                                                                                    | Mainting and                                                                                                    |                                                                                                    |

Hover on the design and click on the "Edit" button, once you've found a template you like. You can also click "View" to preview it.

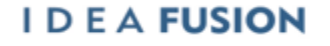

Old Dominion University is an equal opportunity, affirmative action institution.

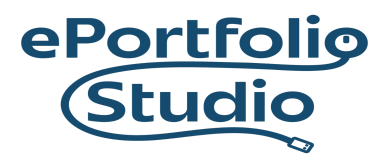

## ePortfolio Support | Academic Success Initiatives odu.edu/asis/eportfolio

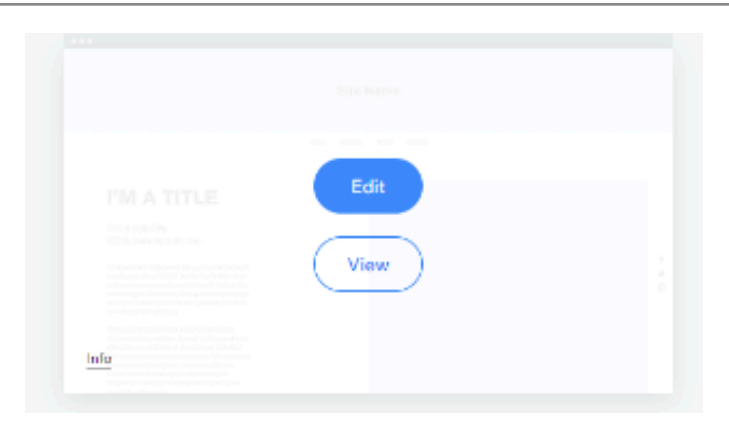

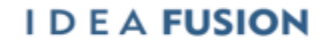

Old Dominion University is an equal opportunity, affirmative action institution.